## MPLP IT Fifth Friday Webinar: Next Level Pika Texting

 $\bullet \bullet \bullet$ 

Angela Tripp and Scott Ellis March 29, 2019

#### **Fifth Friday Webinar Series**

Schedule for remainder of 2019:

- May 31, 2019
- August 30, 2019

Recordings of and supporting materials for previous webinars available at:

• <u>http://www.mplp.org/Taskforces/technology</u>

## **Basic Elements and Roadmap of Training**

- 1. Quick review of how to Send and Receive Texts with Pika
- 2. In-depth Look at How to Send Automated Reminder Texts and Survey Links
  - a. Implementation and Policy Considerations
  - b. FAQs
- 3. Technical Aspects of Texting with Pika
- 4. Next-Next Level: Texting for Outcomes
- 5. Questions!

#### **Texting through Pika!**

- You have the option to text with your clients using the Pika interface
- You initiate the conversation, all conversation is recorded in Pika
- You get email notification of new messages; you can also see in Pika which cases have unread messages
- Text conversations recorded in Pika SMS tab as well as Notes tab
- When case is closed, clients can no longer text you
- Ability to schedule and send automated text reminders for events (court dates, meetings, etc.) and send survey links

## **Requirements for MI programs**

- Pika 6.x
- Twilio Account
  - Dedicated phone number(one per instance)

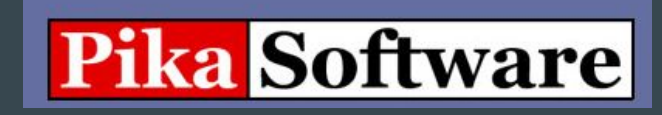

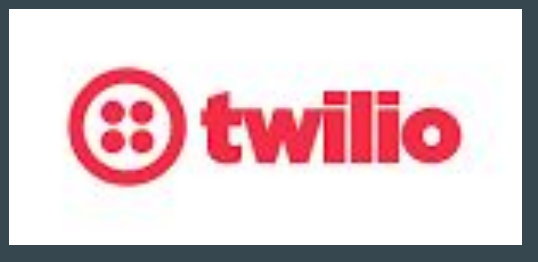

#### Texting with Clients: Pika SMS tab

| m Pika CMS 6 Demo                                                                                                    |                                                                                                    |
|----------------------------------------------------------------------------------------------------|----------------------------------------------------------------------------------------------------|
| A-17-00262<br>Pending                                                                                                    | Outcomes Justice Gap SMS                                                                                                    |
| Kathy Brown<br>Primary Client<br>Address:<br>,<br>Phone: (617) 970-4311<br>Notes:<br>Language:<br>Birth Date: 3/3/1981<br>• remove | Send a SMS message to a case contact<br>Cell Number:<br>Kathy Brown (617) 970-431 •<br>Message:<br>Please enter your message<br>here. |
| Amy Brown<br>Client<br>► remove                                                                                                    | Send SMS from Kathy Brown Hi Iscc!!                                                                                                   |
| Actions                                                                                                    | at (617) 970-4311<br>12/13/2017 2:42<br>PM                                                                                            |
| Popup Timer     Add Tickle     Add LSC Other Matter     Email Case Link     Transfer this case     Duplicate this case             | from Kathy Brown Hi LSC!<br>at (617) 970-4311<br>12/13/2017 2:41<br>PM                                                                |
| Delete this case     Add to this case:     Client     First:                                                                       | from Kathy Brown<br>at (617) 970-4311<br>12/13/2017 12:50<br>PM                                                                       |
| Middle:                                                                                                    | to 13135951003 Thanks so much!<br>from 12164506604<br>12/13/2017 12:46<br>PM                                                          |
| Last (or Ord_Name):                                                                                                    |                                                                                                    |

#### **Client View**

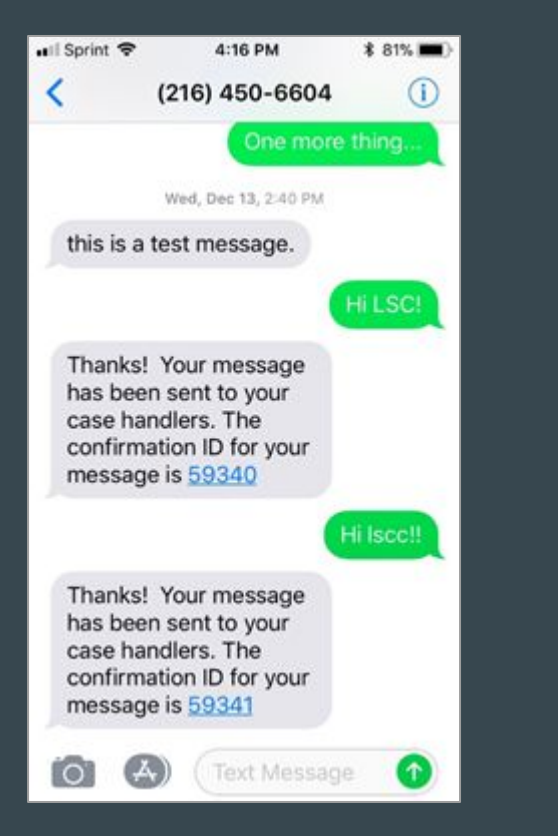

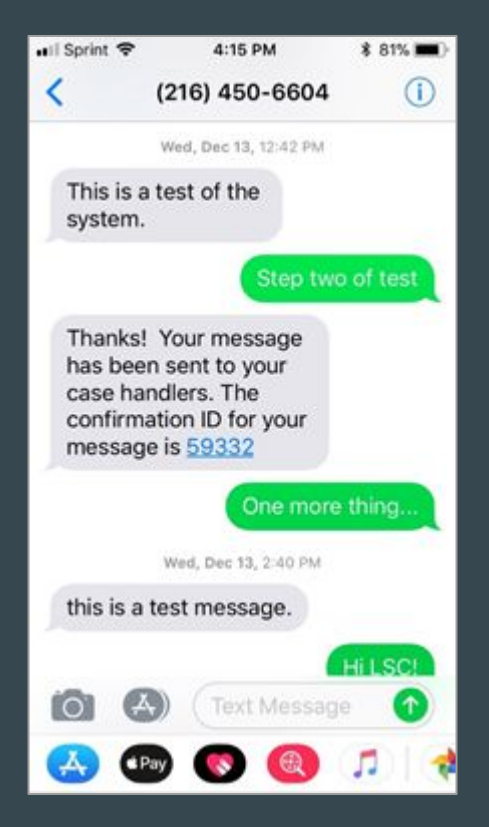

## Notifications for You

#### m Pika CMS 6 Demo

| ase Number                      | Client Name                                                                                     | Status        | Staff         | Office | Code | Opened.                                                                     | Closed                     | Funding | 1 |
|---------------------------------|-------------------------------------------------------------------------------------------------|---------------|---------------|--------|------|-----------------------------------------------------------------------------|----------------------------|---------|---|
| -17-00262<br>pen                | Brown, Kathy                                                                                    | Pending       | Tripp, Angela | М      |      | 12/13/2017                                                                  |                            |         |   |
| -17-002631                      | Ellis, Scott                                                                                    | Pending       | Tripp, Angela | М      |      | 12/13/2017                                                                  |                            |         |   |
|                                 | HIGAN                                                                                           |               |               |        | Ar   | ngela Tripp <tri< th=""><th>ppa@lsscm</th><th>org&gt;</th><th></th></tri<>  | ppa@lsscm                  | org>    |   |
| Mice<br>New SMS for<br>messages | HIGAN<br>YOCACY<br>JORAM                                                                        |               |               |        | Ar   | ngela Tripp <tri< th=""><th>ppa@lsscm.</th><th>org&gt;</th><th></th></tri<> | ppa@lsscm.                 | org>    |   |
| New SMS for<br>4 messages       | HIGAN<br>YOCACY<br>JGRAM<br>or <b>A-17-00262</b><br>egalaid.org <no-reply<br>.org</no-reply<br> | /@bestlegalai | d.org>        |        | Ar   | ngela Tripp <tri<br>Wed, Dec 13,</tri<br>                                   | ppa@lsscm.<br>2017 at 12:4 | org>    |   |

| o Opposing Parties Have<br>Case Summary     | Been Entered |
|---------------------------------------------|--------------|
| A-17-00263<br>Pending                       |              |
| new SMS message:                            | 5            |
| Scott Ellis<br>Primary Client<br>Address:   |              |
| ,<br>Phone: <b>(617) 970-43</b> '<br>Notes: | 11           |
| Language:<br>Birth Date:<br>▶ remove        |              |
| Antione                                     |              |
| Popup Timer                                 | [            |

#### Notes Tab

| Case Summary                                                      | Notes Conflict Eligibility Case Info Pro Bono      | Documents LITC    |
|-------------------------------------------------------------------|----------------------------------------------------|-------------------|
| A-17-00262<br>Pending                                             | Outcomes Justice Gap SMS                           |                   |
|                                                                   | Summary (public):                                  | Hours:            |
|                                                                   |                                                    | 1                 |
| Kathu Braum                                                       | Notes (private):                                   | Date:             |
| Primary Client                                                    |                                                    | 03/28/2018        |
| Address:                                                          |                                                    | Start Time:       |
| ,<br>Phone: (617) 970-4311                                        |                                                    | 10:31 AM          |
| Notes:                                                            |                                                    | Type of Activity: |
| Birth Date: 3/3/1981                                              |                                                    | •                 |
| ► remove                                                          |                                                    | Staff:            |
|                                                                   |                                                    | Tripp, Angela     |
| A                                                                 |                                                    | Funding Source:   |
| Client                                                            | ► Text Highlighting                                |                   |
|                                                                   | Save                                               |                   |
| ► remove                                                          |                                                    |                   |
|                                                                   | Case Notes for A-17-00262                          |                   |
| Actions                                                           | Reverse Order of Case Notes                        |                   |
| Popup Timer                                                       | Case Note - Tripp, Angela                          |                   |
| ► Add Tickle                                                      | 12/13/2017 2:43 PM   0.00 hours   Edit this record |                   |
| Add LSC Other Matter     Email Case Link                          | other cse notes                                    |                   |
| <ul> <li>Transfer this case</li> </ul>                            |                                                    |                   |
| <ul> <li>Duplicate this case</li> <li>Delete this case</li> </ul> | SMS Message -                                      |                   |
| Add to this case:                                                 | 12/13/2017 2:42 PM   0 hours   Edit this record    |                   |
| Client                                                            | [SMS message from Kathy Brown at (617) 970-4311]   |                   |
| First                                                             | misce:                                             |                   |
| i not.                                                            | SMS Maaaaaa                                        |                   |
| Middle                                                            | 12/13/2017 2:41 PM   0 hours   Edit this record    |                   |
| Middle.                                                           | [SMS message from Kathy Brown at (617) 970-4311]   |                   |
| Last (as One News)                                                | Hi LSC!                                            |                   |
| Last (or Org. Name).                                              |                                                    |                   |

#### Texts from Clients without an Open Case

Clients who change phone numbers without telling you, whose cases have been closed, or who have no current open case may try to text. When they do, they will get a message that says "Thank you for texting us! We couldn't find your phone number in any of our open cases. Please call our office at (XXX) XXX-XXXX." You can create a custom message for your program's needs. No one within your program is notified of this texting attempt.

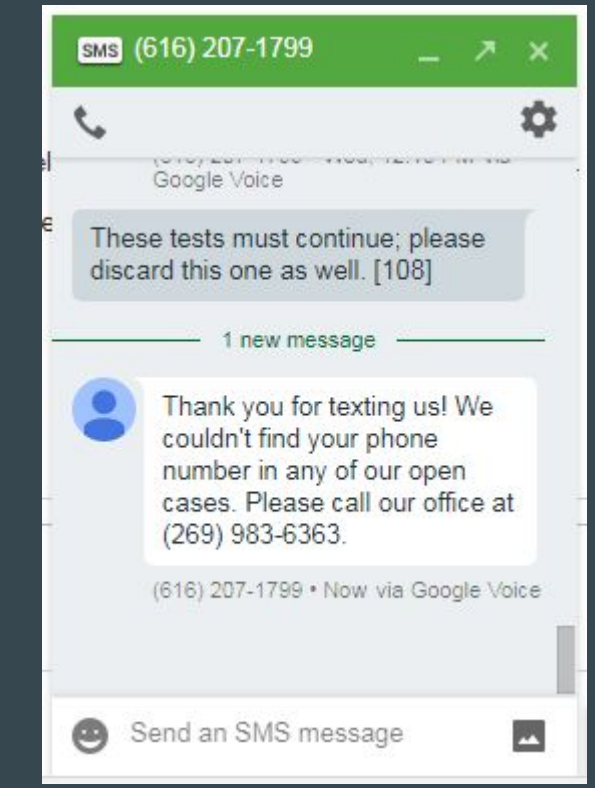

#### Questions?

## **Automated Reminder Texts**

Use cases:

- Reminders of appointments
- Reminders of court dates
- Reminders of actions clients need to take (e.g., in a divorce clinic, reminders of service, default, etc.)
- Sending link to online survey
- Others what can you think of?

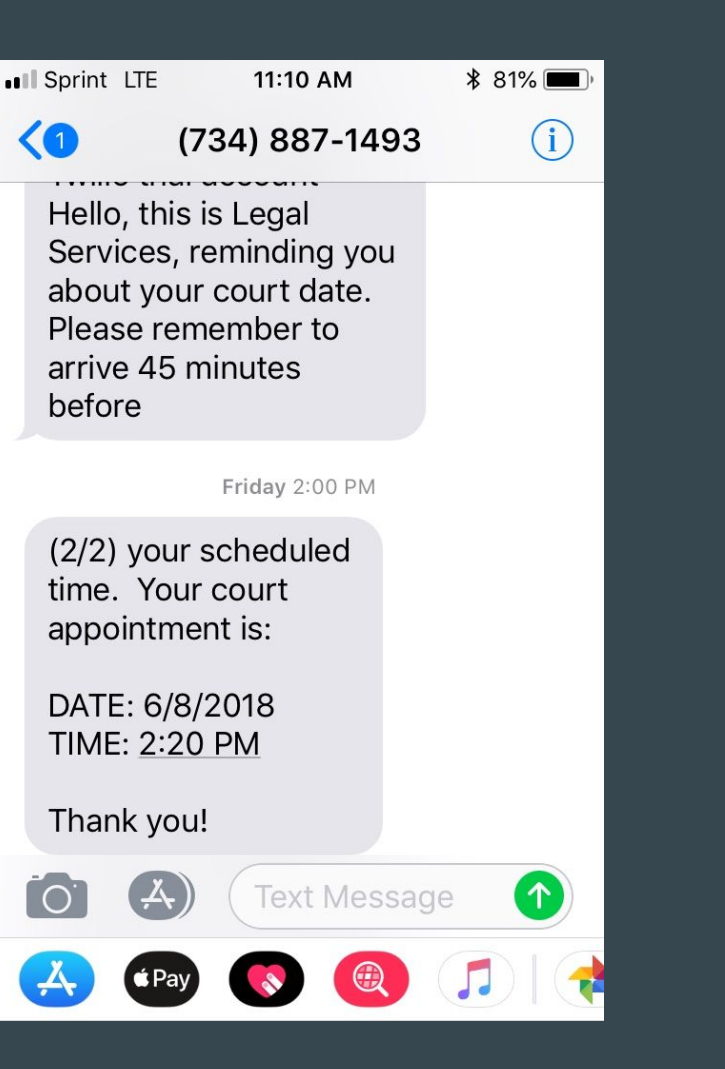

## **New Calendar Entry**

| ummary (public):  | Date:                |                                            |
|-------------------|----------------------|--------------------------------------------|
| Court Hearing     | 06/17/2018           | SMS Reminders                              |
| otes (private):   | Start Time:          | Send SMS reminder to the                   |
|                   | 10:45 AM             | primary client on this case?               |
|                   | End Time:            | Ţ                                          |
|                   |                      | Send the SMS reminder to:<br>Primary Phone |
|                   | Type of Activity:    |                                            |
|                   |                      | Alternate Phone                            |
|                   | Staff:               | Select a Message                           |
|                   | Tripp, Angela        | × • • • • • • • • • • • • • • • • • • •    |
|                   | Case:                | Extra message for the client               |
| Text Highlighting | Client, Casey - 1-18 | 8-00119 - (max. 255 characters):           |
|                   | Funding Source:      |                                            |
|                   |                      | •                                          |

## Scheduling and Crafting your Reminder

Cancel

#### m MPLP Dev Pika 605

🔒 atripp 🛛 Lo

| Summary (public):   | Date:                   |                        |                                                                           |
|---------------------|-------------------------|------------------------|---------------------------------------------------------------------------|
| Court Hearing       | / 06/17/2018            | i                      | SMS Reminders                                                             |
| Notes (private):    | Start Time:             |                        | Send SMS reminder to the                                                  |
|                     | 10:45 AM                |                        | primary client on this case?                                              |
|                     | End Time                |                        | ▼                                                                         |
|                     |                         |                        | Send the SMS reminder to:                                                 |
|                     | Type of Activity:       |                        | I findly from                                                             |
|                     |                         | •                      | Alternate Phone                                                           |
|                     | Staff:                  |                        | Select a Message                                                          |
|                     | Tripp, Angela           | ٣                      | Hello, this is Legal Services, 🔹                                          |
|                     | Case:                   |                        |                                                                           |
| ► Text Highlighting | Client, Casey - 1-18-00 | ) <mark>119 - v</mark> | Hello, this is Legal Services, reminding you about (max. 200 characters): |
|                     | Funding Source:         |                        | Please remember to bring your sister who is going to testify for          |
|                     |                         | <b>Y</b>               | you.                                                                      |
|                     |                         |                        |                                                                           |
|                     |                         |                        | li                                                                        |

#### What the client sees

This is a long message that was divided up into two messages; even if it arrives out of order the messages are numbered to help the client read in the proper order.

You can see the canned message, the date and time, and my additional free text. The "Thank you!" is added automatically but can be changed by your Pika admin. 💵 Sprint 🗢

<

12:30 PM

1 74% 🔳

#### (734) 547-6634>

1/2 Hello, this is Legal Services reminding you about your court date. Please arrive at least 30 minutes for your court date:

DATE: 3/28/2019 TIME: <u>1:00 PM</u>

#### 2/2

Please remember to bring a certified copy of your driving record.

Thank you!

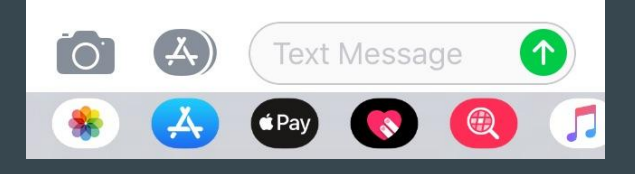

## **Closing a case and sending a survey**

You can use automated reminders to send clients a link to an online survey. You can build a simple survey in something like Google Forms (free), SurveyMonkey, or others. When you close a case, you can schedule the survey text to be sent. The url will automatically become a link.

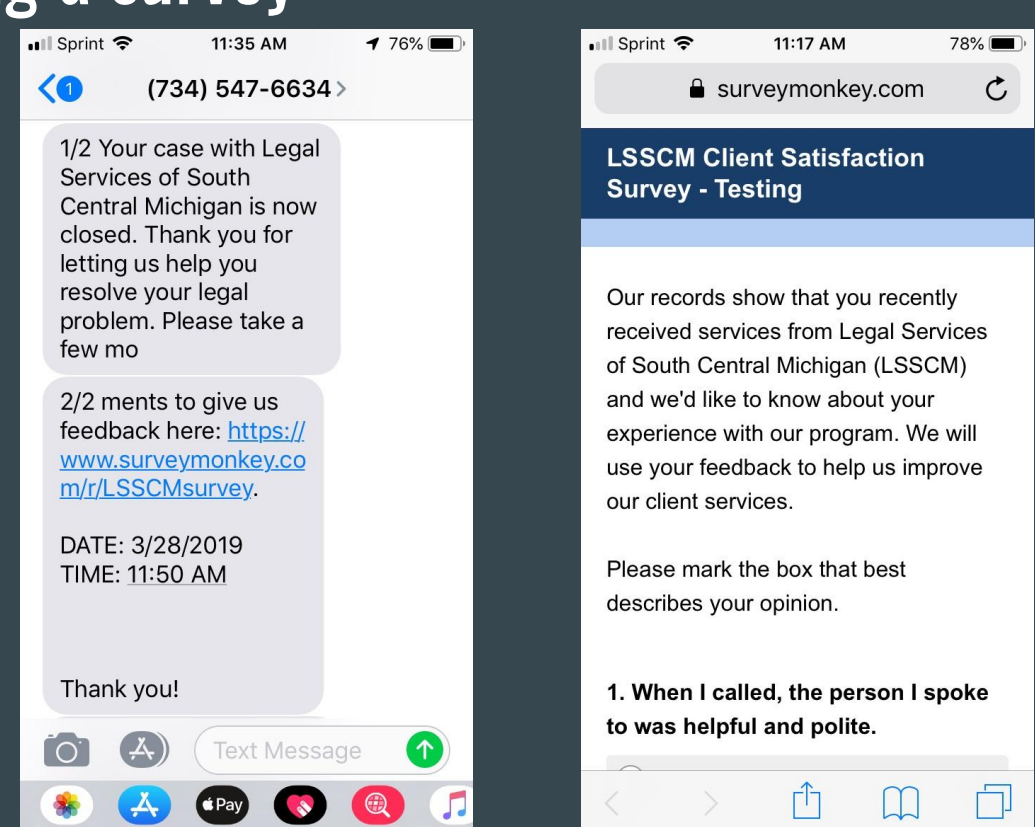

#### mPLP Dev Pika 605

| Summary (public):                        | Date:                                                 | Jan     |
|------------------------------------------|-------------------------------------------------------|---------|
| Meeting at YCUA office                   |                                                       | ler     |
| Notes (private):                         | Start Time: Send SMS reminder to                      | the     |
|                                          | 11:30 AM primary client on this ca                    | ase?    |
|                                          | 30 minutes before Sta                                 | art Tir |
|                                          | Send the SMS reminde                                  | r to:   |
|                                          | Primary Phone     Type of Activity:                   |         |
|                                          | Alternate Phone                                       |         |
|                                          | Staff.                                                |         |
|                                          | Tripp, Angela                                         |         |
|                                          | // Case: 1-18.00119                                   |         |
| Text Highlighting     Delete this record | Client, Casey - 1-18-00119 - T (max. 255 characters): | client  |
|                                          | Funding Source: We're meeting at the Y                | YUC     |
|                                          | office at 1234 Main St.<br>Please bring proof of I    | reet.   |
| 3                                        |                                                       |         |
|                                          |                                                       |         |
|                                          | Device des faits das se                               |         |
|                                          | Jun 17 2018 11:00                                     | DIE     |
|                                          |                                                       |         |

ıtripp

#### MPLP Dev Pika 605

#### Last (or Org. Name):

Jr., Sr., etc.

Date of Birth:

#### Case Notes for 1-18-00119

Reverse Order of Case Notes

Appointment - Tripp, Angela 6/17/2018 10:45 AM | 0.00 hours | Edit this record

Court Hearing

#### SMS Message -

6/17/2018 10:28 AM | 0 hours | Edit this record

[SMS message from Casey Client at (617) 970-4311] Sorry I can't make it!

SMS Message -

6/17/2018 10:15 AM | 0 hours | Edit this record

[SMS message to 16179704311 from +17348871493] Hello, this is Legal Services, reminding you about your court date. Please remember to arrive 45 minutes before your scheduled time. Your court appointment is:

DATE: 6/17/2018 TIME: 10:45 AM

Please remember to bring your sister who is going to testify for you.

Thank you!

Add

SSN:

## Using or Clearing Appointments from Your Calendar

MPLP Dev Pika 605 m Go to date: Go Day View One Week Four Week Advanced < Previous Day Next Day > **Overdue Items** Actions Add New Tickle Add New Time Slip (Popup Timer) 6/17/2018 Meeting at SSA Office 1-18-00119 Appointment Add New Calendar Entry 11:45 AM Client, Casey Add New LSC Other Services Record (617) 970-4311 Subscribe to Calendar (iCal) View Another Person's Calendar: **Today's Pending Items** Tripp, Angela View Appointment 4:35 PM Meeting at FOC 1-18-00120 Client, Carmen (617) 970-4311 To Do List No entrico [ Check All / Uncheck All ] Update Time Slip and Activity Log for 6/19/2018 (0 hours) Time/Funding Breakdown No entries No time slips

## Using or Clearing Appointments from Your Calendar

|                | Dev Pika 60    | 5          |                                                            |                                 |                                        |                    |                                                                                                    |                                                                                  |
|----------------|----------------|------------|------------------------------------------------------------|---------------------------------|----------------------------------------|--------------------|----------------------------------------------------------------------------------------------------|----------------------------------------------------------------------------------|
| < Previous Day | Day View C     | One Week   | Four Week                                                  | Advanced                        | Go to date:                            |                    | Go                                                                                                    | ] Next Day >                                                                     |
| Today's Pen    | ding Items     |            |                                                            |                                 |                                        |                    | Actions                                                                                                    |                                                                                  |
| Appointment    | 4:35 PM Meetir | ng at FOC  | 066661100<br>1-18-00120<br>Client, Carmer<br>(617) 970-431 |                                 | Cmplt His                              | $\supset$          | <ul> <li>Add New Tickle</li> <li>Add New Time Slip</li> <li>Add New Calendar</li> <li>Add New LSC Oth</li> <li>Subscribe to Caler</li> <li>View Another Pers</li> <li>Tripp, Angela</li> </ul> | o (Popup Timer)<br>r Entry<br>er Services Reco<br>ndar (iCal)<br>ion's Calendar: |
| No entries     |                |            |                                                            |                                 |                                        |                    | View                                                                                                    |                                                                                  |
| Update         |                |            |                                                            |                                 | [ Check A                              | II / Uncheck All ] |                                                                                                    |                                                                                  |
| Time Slip an   | d Activity Lo  | g for 6/19 | )/2018 (2 ho                                               | urs)                            |                                        |                    | Time/Funding B                                                                                                    | Breakdown                                                                        |
| Time Slip      | 4:06 PM        | Meetir     | Description                                                | 1-18-00<br>Client, 0<br>(617) 9 | Dase Info<br>1120<br>Carmen<br>70-4311 | 2.00               | Eunding Code<br>No Funding Code                                                                                                    | Hours<br>2 hours                                                                 |
| Appointment    | 4:35 PM        | Meetir     | ng at FOC                                                  | 1-18-00<br>Client, 0<br>(617) 9 | 120<br>Carmen<br>70-4311               |                    |                                                                                                    |                                                                                  |

## Using or Clearing Appointments from Your Calendar

#### Email Case Link

| ٠ | Т | ra | ns | fe | r t | his | ca | ise |
|---|---|----|----|----|-----|-----|----|-----|
|   |   |    |    |    |     |     |    |     |

- Duplicate this case
- Delete this case

| P Aud to this case. | ٠ | Add | to | this | case: |
|---------------------|---|-----|----|------|-------|
|---------------------|---|-----|----|------|-------|

| Client               | • |
|----------------------|---|
| First:               |   |
| Middle:              |   |
| Last (or Org. Name): |   |
| Jr., Sr., etc.       |   |
| Date of Birth:       |   |
|                      |   |

| 0 | 0 | NI |  |
|---|---|----|--|
| 0 | 3 | IN |  |

Add

#### ► Toggle Mileage Detail

| Odometer Ending: |  |
|------------------|--|
|                  |  |
| Location:        |  |
| Save             |  |

Time Slip - Tripp, Angela 6/19/2018 4:06 PM | 2:00 hours | Edit this record

| Meeting at YCUA        |
|------------------------|
| Here is what happened. |

Appointment - Tripp, Angela 6/19/2018 4:00 PM | 0.00 hours | Edit this record

Meeting at YCUA

## Adding and Editing Reminder Message Content

Reminder messages are stored in an OCM system table- "menu\_sms\_messages". Pika Administrators can add or edit its contents via the "Menu and Special Tables" utility (Site Map->Menus and Special Tables->Menu Listing->sms\_messages):

| Î      | MPLP Dev Pika 605                                                                                                    | 🖺 ofosubk     | Log Off              | Shortcuts - |
|--------|----------------------------------------------------------------------------------------------------|---------------|----------------------|-------------|
| Editi  | ng: menu_sms_messages                                                                                                    |               |                      |             |
| Switch | to Classic Mode   Add New Menu Item                                                                                                    |               |                      |             |
| Value  | Label                                                                                                    |               | Action               | IS          |
| 1      | Hello, this is Legal Services, reminding you about your court date. Please remember to arrive 45 minutes to your scheduled time. Your court appointment is: | before E<br>E | dit   Delete<br>)own | Up          |
|        | Pika Home > Site Map > Menus > Editing menu_sms_messages                                                                                                    |               |                      |             |

## Adding and Editing Reminder Message Content

#### To add a new menu item, click "Add New Menu Item":

| m MPI                                         | P Dev Pika 605                                                                                                    | 🔒 ofosubk 🛛 Log C             | off Shortcuts -    | MPLP Dev Pika 605                                                                                                    |
|-----------------------------------------------|----------------------------------------------------------------------------------------------------|-------------------------------|--------------------|----------------------------------------------------------------------------------------------------|
| Editing: I                                    | nenu_sms_messages                                                                                                    |                               |                    | Editing Menu: menu_sms_<br>Value:                                                                                     |
| Value<br>1 Hell<br>you                        | Label ), this is Legal Services, reminding you about your court date. Please remember to arrive 45 minutes be scheduled time. Your court appointment is:                                                | Ac<br>efore Edit   De<br>Down | tions<br>lete   Up | 2<br>Label:                                                                                                    |
|                                               | Pika Home > Site Map > Menus > Editing menu_sms_messages                                                                                                    |                               | -                  | We haven't heard from you in<br>a while, and you haven't<br>responded when we tried to<br>reach you. If you need help |
| Choos<br>sequer<br>Enter<br>the "la<br>to 512 | e the next available number in<br>nce, enter a number in the value field.<br>the reminder message content within<br>bel" field (note: field entry is limited<br>characters). Click "Update" to save the |                               |                    | after your case is closed, call<br>1-888-783-8190; we will close<br>your case if we don't hear from<br>you by:        |
| new n                                         | ienu item.                                                                                                    |                               |                    | Update                                                                                                    |

messages

## Adding and Editing Reminder Message Content

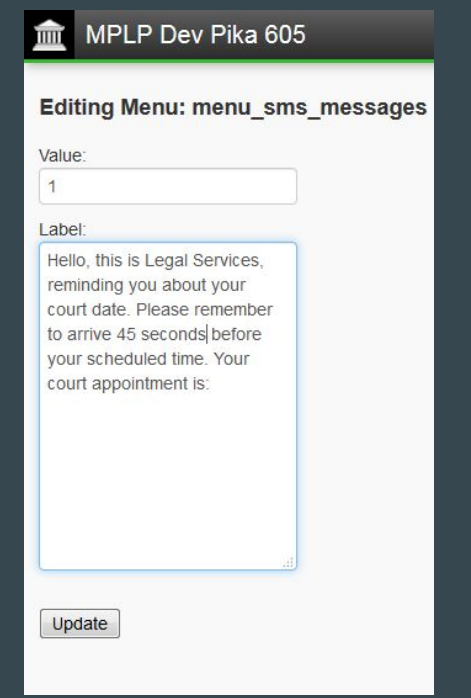

To edit an existing menu item, click "Add New Menu Item":

# Image: WPLP Dev Pika 605 Image: of osuble Log Off Shortcuts Editing: menu\_sms\_messages Switch to Classic Mode | Add New Menu Item Actions Value Label Actions 1 Hello, this is Legal Services, reminding you about your court date. Please remember to arrive 45 minutes before your scheduled time. Your court appointment is: Edit | Delete | Up | Down Pika Home > Site Map > Menus > Editing menu sms messages Edit | Delete | Up | Down

Edit the reminder message content within the "label" field (note: field entry is limited to 512 characters). Click "Update" to save the edited content.

#### **FAQs for Automated Reminder Texts**

- 1. Can clients respond to an automated text?
  - a. Yes, and the response is treated like any other text you get reminders by email and in Pika, and the reminder text and any response are recorded in the SMS tab in Pika and in the Notes tab.
- 2. Who can schedule a reminder text?
  - a. Anyone with access to your Pika instance students, admin staff, etc.
- 3. Who can edit/change the texts that go to clients?
  - a. Anyone with administrative rights within Pika.
- 4. Can I change the order of canned text/date & time/free text?
  - a. No.

#### How to Get Started

- 1. Make sure you have Pika 6.x. If not, work with MPLP IT for an upgrade ASAP!
- 2. Get a Twilio account and work with MPLP IT to configure your Pika instance for texting.
- 3. Determine as an organization what automated reminder texts you want to build into your Pika instance, and have an administrator add them. Build an online survey if that is part of your plan. Modify all other stock texts (no open case text, determine if you'll use the "thanks we got your text message, etc.).
- 4. Make sure your staff emails are in their Pika user accounts.
- 5. Train your staff (or share training videos).
- 6. Go!

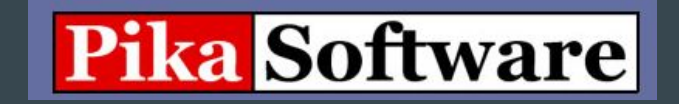

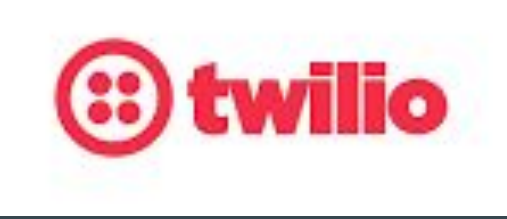

#### The Technical Parts: Twilio

Texting with Pika is facilitated by the Twilio platform, which provides an API, SMS number and carrier services. Each legal services program must create and maintain a Twilio account. Service costs include a \$0.0075 charge for each text message sent or received and a recurring charge of \$1.00/month for the SMS phone number.

To create a Twilio account for the Pika SMS module, request an SMS number and obtain SID and token information.

 <u>Create a generic trial account</u> (choose "Other" for product and build type, "Less than 100,000" monthly interactions)

| io  |                       |           |          |
|-----|-----------------------|-----------|----------|
|     |                       |           |          |
| S   | ign up for free       |           |          |
|     | irst Name             | Last Name |          |
| c   | ofosu@lsscm.org       |           |          |
| •   |                       | •••••     |          |
| 240 |                       |           |          |
| C   | ther                  |           | $\sim$   |
| WI  | HAT ARE YOU BUILDING? |           |          |
|     | ither                 |           | $\sim$   |
| CH  | OOSE YOUR LANGUAGE    |           |          |
|     | m not a developer     |           | $\sim$   |
| 1   | 'm not a developer    |           | <u>^</u> |
| F   | ΉP                    |           | =        |
| F   | ython                 |           |          |
| C.  | 2#                    |           |          |
|     | ava<br>IavaScript     |           |          |
| 1   | Vode.is               |           |          |
|     | h des s               |           | -        |

#### **Configuring your Twilio Account**

- 2. <u>Verify the registered contact number</u>- <u>from Twilio support</u>: "When you sign up for a your free Twilio Trial, you'll be asked to verify your phone number. This is an important security step that is mandatory to trying Twilio. You must verify any non-Twilio phone numbers that you wish to send SMS or MMS messages to while in trial mode. This is an extra security measure for trial accounts that we **remove once you upgrade** your account."
- 3. <u>Request a new SMS number</u>- Click "Get your first Twilio phone number" <u>from Twilio support</u>: "If you don't like the number Twilio selects for you, you can search for another Twilio phone number instead. Click on the 'Search for a different number' link to reach the phone search interface where you can find a number that better suits your needs. You can customize country, area code, or capabilities."

|              | rour first Twillo Prio                                                | le number                      |                                     | ~   |
|--------------|-----------------------------------------------------------------------|--------------------------------|-------------------------------------|-----|
| COUNTRY      | United States (+1)                                                    | Can't find th<br>Please let us | e country you need?<br>know.        |     |
| Number >     | / 734                                                                 | MATCH TO                       | First part of number 💊              | . 6 |
|              |                                                                       |                                |                                     |     |
| CAPABILITIES | ANY I Voice Fax Different numbers have different communication needs. | SMS spabilities. Se            | MMS<br>lect the ones your phone num | ber |

| Buy A Number - Search Results      |       |        |        |             |                       |   |  |  |
|------------------------------------|-------|--------|--------|-------------|-----------------------|---|--|--|
| 📕 🗸 Number                         | √ 734 |        |        |             | Capabilities 🗸 Search |   |  |  |
| NUMBER                             | TYPE  | CAPABI | LITIES |             |                       |   |  |  |
| LOCATION                           |       | VOICE  | SMS    | MMS         |                       |   |  |  |
| +1 (734) 636-2378<br>Monroe, MI    | Local | S      | F      | $\boxtimes$ | Choose this Numbe     | r |  |  |
| +1 (734) 887-1493<br>Ann Arbor, MI | Local | S      | F      | $\boxtimes$ | Choose this Numbe     | r |  |  |
| +1 (734) 530-4390<br>Wyandotte, MI | Local | S      | Ģ      | $\boxtimes$ | Choose this Numbe     | r |  |  |
| +1 (734) 530-4451<br>Wyandotte, MI | Local | S      | Ţ      | $\boxtimes$ | Choose this Numbe     | r |  |  |
| +1 (734) 530-4361<br>Wyandotte, MI | Local | S      | Ģ      | $\boxtimes$ | Choose this Numbe     | r |  |  |
| +1 (734) 329-5149<br>Wayne, MI     | Local | S      | Ţ      | $\boxtimes$ | Choose this Numbe     | r |  |  |

#### Your Twilio Account

- 4. Upgrade your account- from Twilio support: "Go to the billing page and provide your payment information. Payment is accepted via credit card or Paypal. Twilio will either automatically charge you whenever your account balance falls below a threshold that you set, or you can buy Twilio credits with individual payments."
- 5. <u>Obtain account SID and authentication token</u>- and give these to Scott at MPLP IT.

| PROJECT NAME       MPLP Pika/SMS Integration Project         ACCOUNT SID       ACCOUNT SID         Two-Factor Authentication         Add an extra layer of protection to your project, with a verification code         Image: Image: Imag |
|----------------------------------------------------------------------------------------------------|
| Two-Factor Authentication         Add an extra layer of protection to your project, with a verification code         Instruction DisableD       Do not require a verification code                                                                                                    |
| DISABLED Do not require a verification code                                                                                                    |
|                                                                                                    |
| ONCE PER COMPUTER Trust computers and only ask for verification cod EVERY LOG-IN We'll always ask for a verification code API Credentials                                                                                                    |
| LIVE Credentials                                                                                                    |
| ACCOUNT SID<br>Used to exercise the REST API<br>AUTH TOKEN<br>©<br>Request a Secondary Token                                                                                                    |
|                                                                                                    |

## **Configuring the Twilio Account**

6. <u>Define a Messaging Webhook</u>- The OCM SMS module utilizes a Twilio webhook to register incoming messages; users must configure Twilio's message "Webhook" setting by entering the following URL as instructed below: https://enter actual Sbase\_url value here/services/twilio.php

Go to -> Phone Numbers / Manage Numbers / Active Numbers / Twilio Number / Configure / Messaging / "A MESSAGE COMES IN" / Webhook (HTTP POST)

| (i) twi    | ilio <sup>.</sup>                                                        |                                                 |                                                    |             |                            |                           |           | DOCS 🗸 |
|------------|--------------------------------------------------------------------------|-------------------------------------------------|----------------------------------------------------|-------------|----------------------------|---------------------------|-----------|--------|
| MPLP       | Pika/SMS I trial 🗸                                                       | Phone Numbers / Manage                          | e Numbers / Ac                                     | tive Numb   | <mark>lers</mark> /        | UPGRADE                   | ,0 Go to  |        |
| ☆<br>#<br> | Phone Numbers<br>Manage Numbers<br>Active Numbers<br>Released<br>Numbers | PHONE NUMBER<br>LOCATION<br>CAPABILITIES        | +17348871493<br>Ann Arbor, MI U<br>Voice, Fax, SMS | JS<br>, MMS |                            |                           |           |        |
|            | Buy a Number<br>Verified Caller IDs                                      | ACCEPT INCOMING                                 | Voice Calls<br>Webhooks, Tr                        | wiML Bins   | , Functions, Studio, Ser P |                           |           |        |
|            | Use Your<br>Number                                                       | A CALL COMES IN                                 | Webhook                                            | ~           | https://demo.twilio.       | com/welcome/voice/        | HTTP POST | ~      |
|            | Addresses                                                                | FRIMARY HANDLER<br>FAILS<br>CALL STATUS CHANGES | Webhook                                            | ~           |                            |                           | HTTP POST | ~      |
|            | Tools<br>Usage                                                           | CALLER NAME LOOKUP                              | Disabled                                           |             | ~                          |                           |           |        |
|            | Getting Started                                                          | Messaging<br>CONFIGURE WITH                     | Webhooks, Tr                                       | wiML Bins   | , Functions, Studio, or P  |                           |           |        |
|            |                                                                          | A MESSAGE COMES IN                              | Webhook                                            | ~           | https://pika.mplp.or       | g/wmls/services/twilio.ph | HTTP POST | $\sim$ |
|            |                                                                          | PRIMARY HANDLER<br>FAILS                        | Webhook                                            | ~           |                            |                           | HTTP POST | ~      |
|            |                                                                          | Save                                            | Cancel <u>R</u>                                    | elease this | s Number                   |                           |           |        |

#### **Costs and Tracking of Costs**

- 1. Costs are estimated at about \$50 per month, but this depends on volume.
- 2. Consider the costs of your Twilio accounts and then add:
  - Each message is \$0.0075 messages longer than 160 characters are double that, \$0.0150.
  - Very long messages (over 1000 characters) are sent as media messages and cost \$0.01.
- 3. To bill offices separately if you need to, consider basing this on the proportion of users in each office.
- 4. Another office-specific billing option is available by running a mega report on sms\_count and grouping it by case\_county. This is still not perfect, as it doesn't capture the automated "thank you for your message" texts but it can give you a more accurate proportion by which to divide the monthly/annual bill.

#### Questions?

## Next Level - possibly coming in 2020 - Texting for Outcomes

MPLP & MAP applied for a TIG to build a system to engage clients in a texting conversation after their A/B cases are closed to find out whether the info we gave them helped them resolve their problem. This is based on a similar project in Cleveland.

#### Outcome Msgs: Response Rate

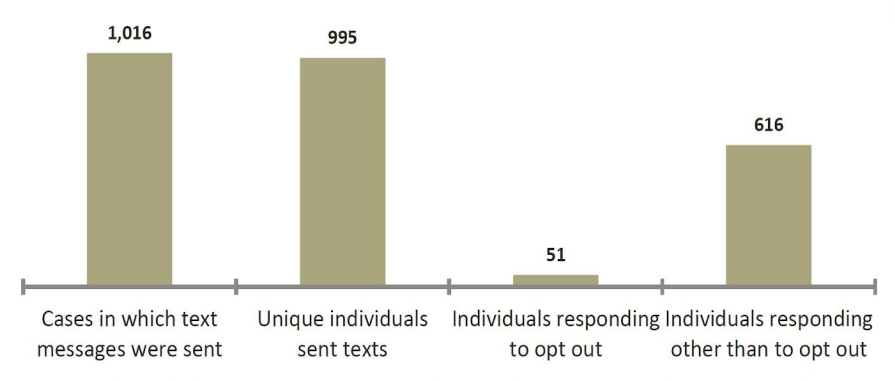

- Overall pilot response rate (based on individuals): 61.9%
- Overall pilot opt out rate (based on individuals): 5%

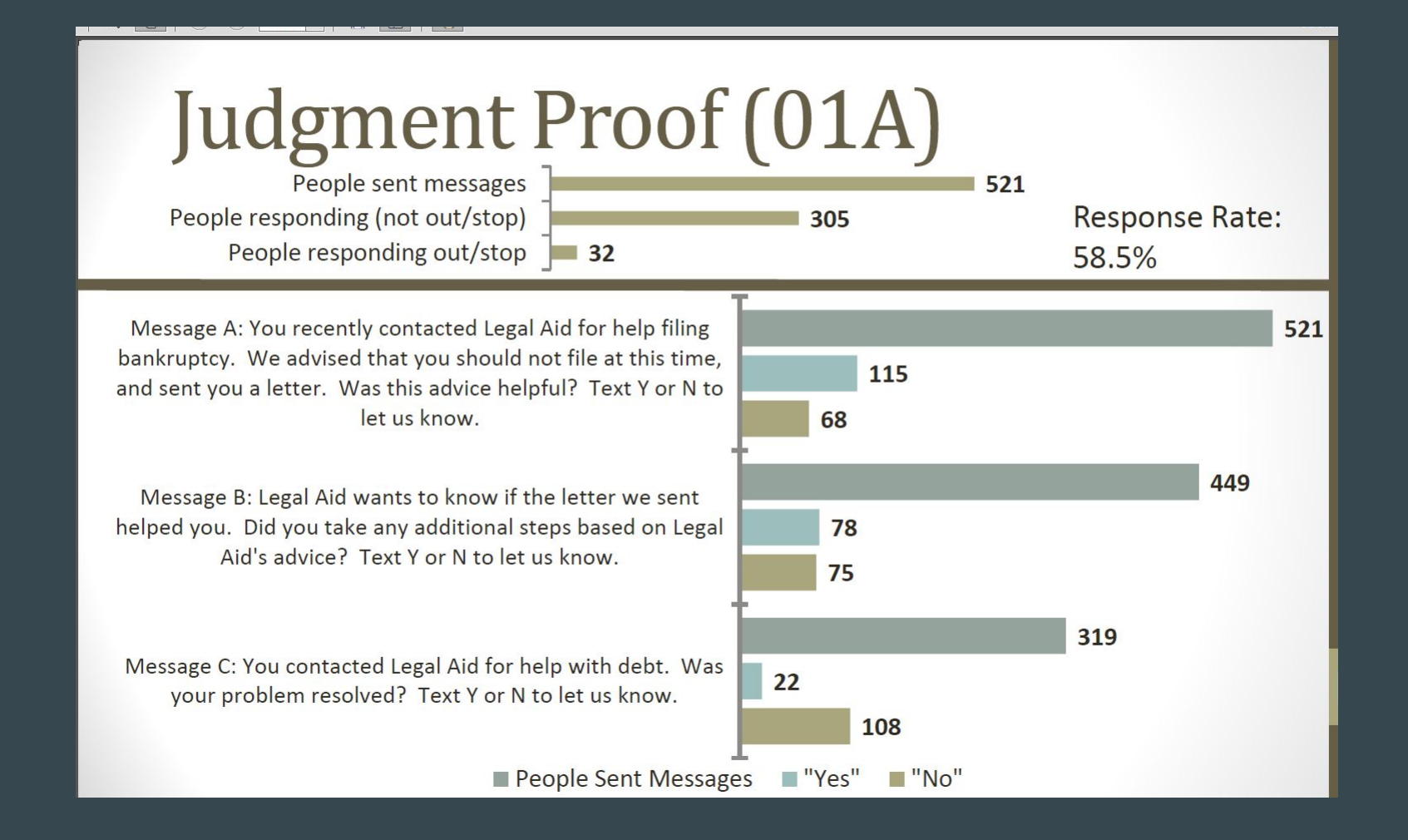

## Pro Se Divorce Clinic (32A)

People Sent Messages

People sent messages People responding (not out/stop) People responding out/stop 96

"Yes"

"No"

Response Rate: 79.2%

Message A: You recently attended a legal clinic for help filing for divorce. Did you file your papers with the court? Text Y or N to let us know.

Message B: You recently got legal help filing for divorce. Did the other party get served? Text Y or N to let us know. Text SERVICE HELP if you have questions.

Message C: You recently got legal help to file for divorce. Was your divorce granted? Text Y or N to let us know.

![](_page_34_Figure_7.jpeg)

## Eviction - \$ Damages (60B)

90

People sent messages People responding (not out/stop) People responding out/stop

Message B: Legal Aid gave you advice and papers about representing yourself when your landlord sues you for money. Did you file an answer with the court using these forms? Text Y or N to let us know.

Message C: Legal Aid gave you advice and forms regarding a claim your landlord filed against you for money. Did Legal Aid's advice and forms help you to reduce or avoid the amount owed to your landlord? Text Y or N or NOT YET to let us know.

Message D (ONLY if Msg C = NOT YET): You told us the case with your landlord about money was not yet resolved. Did Legal Aid's advice and forms help you to reduce or avoid the amount owed to your landlord? Text Y or N to let us know.

People Sent Messages

![](_page_35_Figure_6.jpeg)

183

**Response Rate:** 

49.2%

#### We are:

- Angela Tripp, <u>trippa@mplp.org</u>
- Scott Ellis, scoellis@mplp.org
- You'll get a survey from GTW right after this webinar; please take a few moments to fill it out and give us feedback on this project and this training.
- We'll also make the slides available to everyone who registered. Thanks!